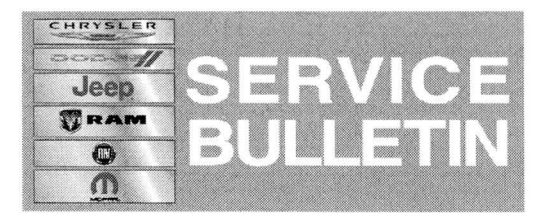

**NUMBER:** 08-028-14

**GROUP:** Electrical

DATE: March 07, 2014

This bulletin is supplied as technical information only and is not an authorization for repair. No part of this publication may be reproduced, stored in a retrieval system, or transmitted, in any form or by any means, electronic, mechanical, photocopying, or otherwise, without written permission of Chrysler Group LLC.

### SUBJECT:

RB5 RE2 RE6 RB6 RE3 RB4 Radio Enhancements

#### OVERVIEW:

This Bulletin involves updating the radio's software.

#### MODELS:

| 2011-2012 | (JC) | Journey |
|-----------|------|---------|
| 2011-2012 | (LD) | Charger |
| 2011-2012 | (LX) | 300     |

## NOTE: This bulletin applies to vehicles built on or before July 02, 2012 (MDH 0702XX) equipped with one of the following radios:

- UConnect Touch 8.4 CD/DVD/MP3/NAV (sales code RB5)
- UConnect Touch 8.4 CD/DVD/MP3 (sales code RE2)
- UConnect Touch 8.4N CD/DVD/MP3/NAV (sales code RB4)
- UConnect Touch 8.4n CD/DVD/MP3/NAV (sales code RB6)
- UConnect Touch 8.4N CD/DVD/MP3 (sales code RE3)
- UConnect Touch 8.4 CD/DVD/MP3 (sales code RE6)

#### SYMPTOM/CONDITION:

A customer may experience one or move of the following:

- Fuel Station Routing issues.
- Heated Seat Greyed Out.
- Navigation Icon going backwards.
- Map Checksum Error.

## DIAGNOSIS:

If the customer describes the symptom, perform the Repair Procedure.

## PARTS REQUIRED:

| Qty.   | Part No.   | Description                               |
|--------|------------|-------------------------------------------|
| 1 (AR) | 68240594AA | Update Disc, 2011 Chrysler (S/W 13/23/19) |
| 1 (AR) | 68236602AA | Update Disc, 2011 Dodge (S/W 13/23/19)    |
| 1 (AR) | 68236599AA | Update Disc, 2012 (S/W 13/41/42)          |

# NOTE: Only one update disc is required, each disc may be used to service multiple vehicles. Warranty will only reimburse one update disc per dealer.

#### REPAIR PROCEDURE:

- 1. Start the vehicle, turn the radio ON and allow it to power up.
- 2. Install the correct control head update disc into the radio CD drive.
- 3. The screen will now display the old and new software level, XX.XX.XX to 13/23/19 for 2011 vehicles or 13/41/42 for 2012.
- Is the update to software level the same or higher then the radios software level?
  a. Yes <<< The radio has the latest software in it, normal diagnostic should be performed.</li>
  - b. No <<< Radio software needs to be updated, proceed to Step #5.

# NOTE: If the software update process is interrupted/aborted, the process should be restarted.

5. Press "Yes" to start the update.

#### NOTE: Do not cycle the ignition or touch the radio during the update process.

# NOTE: This update may take over 24 minutes, once the update has been started no other actions are required, until the update is complete.

- 6. When the update is completed, the screen will read "Reflash Successful". Touch the screen and the radio will reboot.
- 7. The screen will now show the old and new software, press "No" on the screen to eject the disc.

#### POLICY:

Reimbursable within the provisions of the warranty.

#### TIME ALLOWANCE:

| Labor<br>Operation<br>No: | Description                                 | Skill Category                     | Amount  |
|---------------------------|---------------------------------------------|------------------------------------|---------|
| 18-60-02-AM               | Update Radio Software (0 -<br>Introduction) | 6 - Electrical and Body<br>Systems | 0.5 Hrs |

# NOTE: The expected completion time for the flash download portion of this procedure is approximately 24 minutes. Actual flash download times may be affected by vehicle connection and network capabilities.

#### FAILURE CODE:

|  | ZZ | Service Action |
|--|----|----------------|
|--|----|----------------|